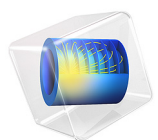

# Galvanized Nail

# Introduction

This tutorial example serves as an introduction to the Corrosion Module and models the metal oxidation and oxygen reduction current densities on the surface of a galvanized nail, surrounded by a piece of wet wood, which acts as electrolyte.

The protecting zinc layer on the nail is not fully covering, so that at the tip of the nail the underlaying iron surface is exposed. First the electrolyte conductivity and the electrode reaction kinetics are modeled to obtain a secondary current distribution (concentration variations in the cell are not accounted for), in a second part the oxygen transport is included to model a tertiary current distribution.

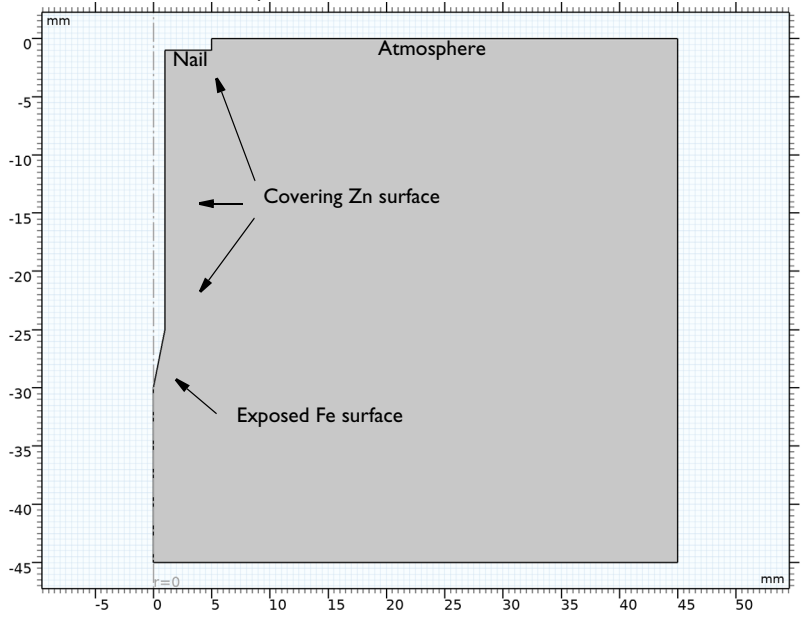

Figure 1: Modeled geometry (2D axisymmetric). The nail surface has two parts: the main part is protected by zinc, on the tip the underlaying iron is exposed. The top boundary is in contact with the atmosphere.

# Model Definition

Figure 1 shows the model geometry. Due to the symmetry of the problem the geometry is made 2D axisymmetric, and consists of one single domain, the electrolyte. The actual nail is not included in the model geometry as a domain since the metal electric potential

can be considered constant due to the high conductivity of the metal, in combination with the low expected current densities.

The surface of the nail consists two parts, the zinc covered part, and the tip, where the zinc has been scratched off to expose the underlaying iron. The top electrolyte boundary is in contact with the atmosphere, all other boundaries are insulating.

# ELECTROLYTE CHARGE TRANSPORT

The currents expected are small in relation to the total amount of charge carrying ions in the electrolyte. This implies that a constant conductivity can be assumed, use the Secondary Current Distribution interface to solve for the electrolyte potential,  $\phi_l$  (SI unit: V), according to:

$$\mathbf{i}_l = -\sigma_l \nabla \phi_l$$
$$\nabla \cdot \mathbf{i}_l = 0$$

where  $\mathbf{i}_l$  (SI unit: A/m<sup>2</sup>) is the electrolyte current density vector and  $\sigma_l$  (SI unit: S/m) is the electrolyte conductivity. Use the default insulating conditions for all boundaries except the nail surface:

$$\mathbf{n} \cdot \mathbf{i}_{1} = 0$$

Where **n** is the normal vector, pointing out of the domain.

# METAL OXIDATION REACTIONS

The nail is not included as a domain in the model, therefore use the Electrode Surface boundary node to model the nail surface, and set the potential of the metal phase  $\phi_s$  (SI unit: V) to 0 on this boundary.

The Electrode Surface sets the boundary condition for the electrolyte potential to

$$\mathbf{n} \cdot \mathbf{i}_l = \sum_m i_{\text{loc}, m}$$

where  $i_{\text{loc},m}$  (SI unit: A/m<sup>2</sup>) are the local individual electrode reaction current densities.

Add Electrode Reaction nodes to the Electrode Surface to define the individual electrode reactions.

On the zinc surface, oxidation occurs according to

$$\operatorname{Zn}(s) \to \operatorname{Zn}^{2+} + 2e^{-} \qquad E_{\operatorname{eq, Zn}} = -0.763 \, V$$

whereas on the exposed iron surface, iron is oxidized according to

$$Fe(s) \to Fe^{2+} + 2e^{-}$$
  $E_{eq, Fe} = -0.409 V$ 

where  $E_{eq,m}$  (SI unit: V) is the equilibrium potential of the electrode reaction.

Use an anodic Tafel expression to model these reactions, this sets the local current density to

$$i_{\text{loc},m} = i_{0,m} 10^{\frac{\eta_n}{A_n}}$$

for each reaction, where  $i_{0,m}$  is the exchange current density,  $A_m$  (SI unit: V) is the Tafel slope and the overpotential  $\eta$  (SI unit: V) is calculated from

$$\eta = \phi_s - \phi_l - E_{eq,m} \tag{1}$$

#### **OXYGEN REDUCTION AND OXYGEN TRANSPORT**

Oxygen is reduced on both the zinc and iron electrode surfaces according to

$$O_2 + 4H^+ + 4e^- \rightarrow 2H_2O$$
  $E_{eq, O2} = 1.229V$ 

Use a cathodic Tafel expression to model this reaction, which sets the local current density to

$$i_{\rm loc, O2} = -i_{0, O2} 10^{\frac{\eta_{O2}}{A_{O2}}}$$

Since zinc and iron have different catalytic properties for oxygen reduction, use different parameter values for  $A_{O2}$  and  $i_{0,O2}$  on the different surfaces.

It is often good modeling practice to solve for a secondary current distribution first, before adding mass transfer. Once one has obtained a satisfactory solution for the secondary problem, one can proceed to increase the complexity of the model.

For this model, solve for the Secondary Current Distribution interface first then add a Transport of Diluted Species interface to model oxygen transport by Fickian diffusion:

$$\mathbf{N} = -D\nabla c$$
$$\nabla \cdot \mathbf{N} = 0$$

where *c* (SI unit: mol/m<sup>3</sup>) is the oxygen concentration, **N** (SI unit: mol/(m<sup>2</sup>·s)) the flux vector, and *D* (SI unit: m<sup>2</sup>/s) the diffusion coefficient.

Use the default No Flux conditions for the right and bottom boundary:

$$\mathbf{n} \cdot \mathbf{N} = 0$$

The top boundary is in contact with the surrounding air, set the concentration to a fixed value on this boundary.

$$c = c_{ref}$$

On the nail surface, couple the oxygen flux over the boundary to the oxygen reduction current density by using an Electrode-Electrolyte Interface Coupling boundary condition. This sets the flux to be proportional to the electrode current density according to Faraday's law:

$$\mathbf{n} \cdot \mathbf{N} = \frac{\mathbf{v} i_{\mathrm{loc, O2}}}{nF}$$

where F is Faraday's constant (96,485 C/mol), v the stoichiometric coefficient for oxygen in the reduction reaction and n the number of electrons in the reaction.

The sign convention for v is that it should be negative for reactants and positive for products in a reduction reaction (A reaction with the electrons participating as reactants). n is always positive. Set v to -1 and n to 4 for this model.

When including oxygen transport in the model, also change the electrode kinetics for the oxygen reduction reaction to the following expression:

$$i_{\rm loc, O2} = -\left(\frac{c}{c_{\rm ref}}\right) i_{0, O2} 10^{\frac{\eta_{O2}}{A_{O2}}}$$

# Results and Discussion

Figure 2 shows the electrode reaction current densities for the secondary current distribution model. Zinc oxidation dominates on the zinc surface, with a maximum at the point between the iron and zinc surfaces. Oxygen reduction dominates on the iron surface.

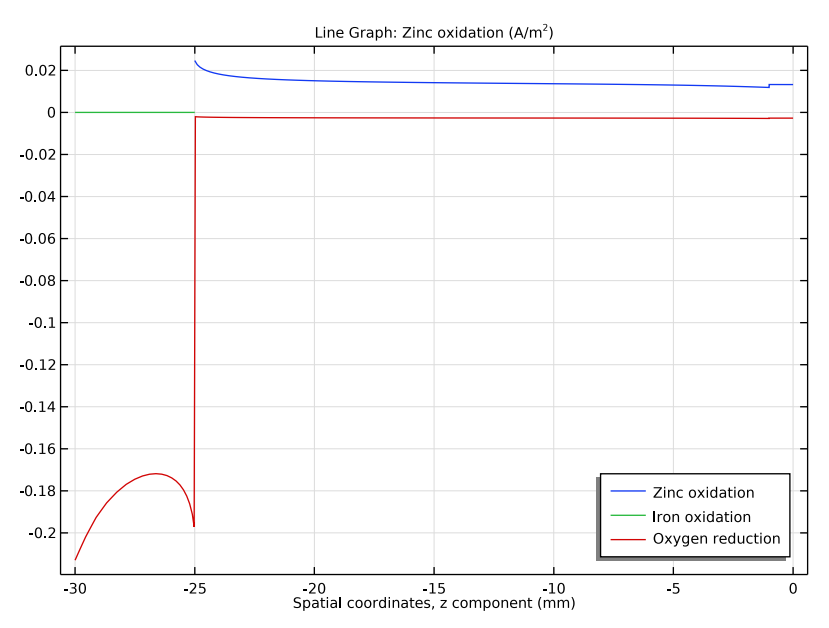

Figure 2: Individual electrode reaction current densities.

Figure 3 shows the concentration of oxygen for the second study step when oxygen transport has been included in the model, for the tertiary current distribution. The concentration of oxygen decreases toward the tip of the nail.

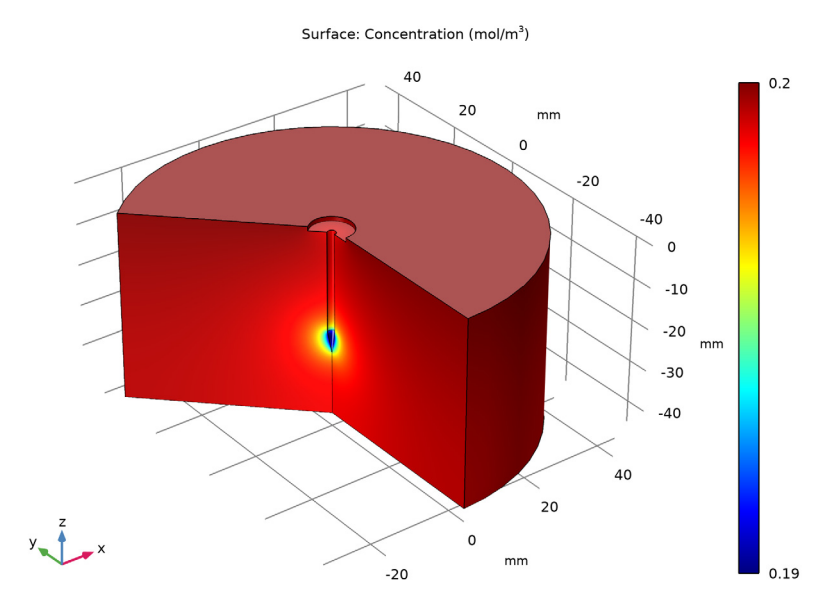

Figure 3: Oxygen concentration in the electrolyte.

Figure 4 shows a comparison of the iron oxidation current densities between the secondary and tertiary current distribution models. The current density decreases slightly when including oxygen transport in the model.

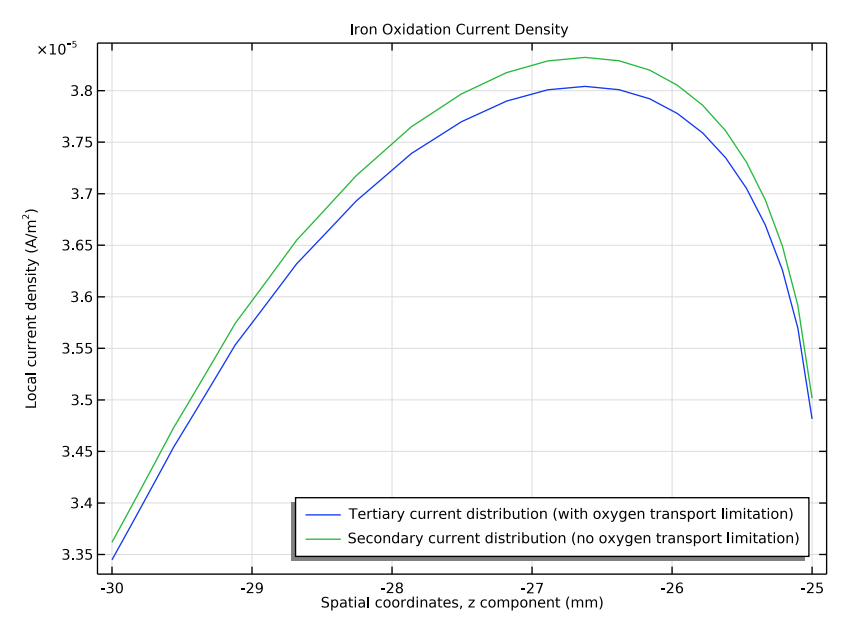

Figure 4: Iron oxidation current densities. Effect of including oxygen transport in the model.

# Notes About the COMSOL Implementation

The initial value for the electrolyte potential is set to  $-E_{eq,Zn}$  to reduce the computational time. It is generally good practice to set initial values for the potentials, if they can be derived.

In this case it was assumed that the zinc reaction would be governing due to the larger area of the zinc surface, and the faster reaction kinetics of the zinc reaction in relation to the oxygen reduction reaction. Assuming zero overpotential for the zinc reaction, and using Equation 1, the initial value for the electrolyte potential can be calculated according to:

$$\phi_{l,0} = \phi_s - E_{eq,Zn} = -E_{eq,Zn}$$

# Application Library path: Corrosion\_Module/Galvanic\_Corrosion/ galvanized\_nail

# Modeling Instructions

From the File menu, choose New.

# NEW

In the New window, click 🖉 Model Wizard.

# MODEL WIZARD

- I In the **Model Wizard** window, Make use of symmetry to model the nail using a 2D axisymmetric geometry.
- 2 click and 2D Axisymmetric.

Create the model in two steps: First, model a Secondary Current Distribution and solve for it in a Stationary study. Then, add more physics in a later step to include oxygen transport, and solve that model in a second study step.

# 3 In the Select Physics tree, select Electrochemistry>

Primary and Secondary Current Distribution>Secondary Current Distribution (cd).

- 4 Click Add.
- 5 Click  $\bigcirc$  Study.
- 6 In the Select Study tree, select General Studies>Stationary.
- 7 Click M Done.

# GEOMETRY I

Load the model parameters from a text file.

# GLOBAL DEFINITIONS

#### Parameters 1

- I In the Model Builder window, under Global Definitions click Parameters I.
- 2 In the Settings window for Parameters, locate the Parameters section.
- 3 Click 📂 Load from File.

4 Browse to the model's Application Libraries folder and double-click the file galvanized\_nail\_parameters.txt.

# GEOMETRY I

Draw the geometry as the difference between a square (the electrolyte) and a polygon (the nail). Set the length unit so that the default unit is millimeters when specifying the polygon.

- I In the Model Builder window, under Component I (compl) click Geometry I.
- 2 In the Settings window for Geometry, locate the Units section.
- 3 From the Length unit list, choose mm.

Square 1 (sq1)

- I In the **Geometry** toolbar, click Square.
- 2 In the Settings window for Square, locate the Size section.
- 3 In the Side length text field, type 1.5\*L\_nail.
- 4 Locate the **Position** section. In the z text field, type -1.5\*L\_nail.

Polygon I (poll)

- I In the Geometry toolbar, click / Polygon.
- 2 In the Settings window for Polygon, locate the Coordinates section.
- **3** In the table, enter the following settings:

| r (mm) | z (mm)   |
|--------|----------|
| 0      | 0        |
| 5      | 0        |
| 5      | -1       |
| 1      | -1       |
| 1      | 5-L_nail |
| 0      | -L_nail  |

# 4 Click 틤 Build Selected.

Difference I (dif1)

- I In the Geometry toolbar, click i Booleans and Partitions and choose Difference.
- 2 Select the object sql only.
- 3 In the Settings window for Difference, locate the Difference section.
- **4** Find the **Objects to subtract** subsection. Select the **Delivate Selection** toggle button.

- **5** Select the object **poll** only.
- 6 Click 🟢 Build All Objects.
- 7 Click the 🕂 Zoom Extents button in the Graphics toolbar.

The finished geometry should now look like Figure 1.

#### DEFINITIONS

Create explicit selections of the zinc and iron parts of the nail surface. Then create a selection for the whole nail surface by using a union. You will use the selections later on when specifying the physics, setting up the mesh, and plotting the results.

#### Zinc surface

- I In the Definitions toolbar, click 🐚 Explicit.
- 2 In the Settings window for Explicit, type Zinc surface in the Label text field.
- 3 Locate the Input Entities section. From the Geometric entity level list, choose Boundary.
- **4** Select Boundaries 4–6 only.

# Iron surface

- I In the Definitions toolbar, click 🐚 Explicit.
- 2 In the Settings window for Explicit, type Iron surface in the Label text field.
- **3** Locate the **Input Entities** section. From the **Geometric entity level** list, choose **Boundary**.
- 4 Select Boundary 3 only.

#### Nail surface

- I In the **Definitions** toolbar, click 📑 **Union**.
- 2 In the Settings window for Union, type Nail surface in the Label text field.
- 3 Locate the Geometric Entity Level section. From the Level list, choose Boundary.
- 4 Locate the Input Entities section. Under Selections to add, click + Add.
- 5 In the Add dialog box, in the Selections to add list, choose Zinc surface and Iron surface.
- 6 Click OK.

#### SECONDARY CURRENT DISTRIBUTION (CD)

Now specify the physics for the secondary current distribution problem. Start with the electrolyte conductivity.

#### Electrolyte I

I In the Model Builder window, under Component I (compl)> Secondary Current Distribution (cd) click Electrolyte I.

- 2 In the Settings window for Electrolyte, locate the Electrolyte section.
- **3** From the  $\sigma_l$  list, choose **User defined**. In the associated text field, type sigma.

#### Electrode Surface 1

Model the two parts of the nail surface using Electrode Surfaces, onto which Electrode Reactions can be added. Keep the electric potential default value of zero (ground) on both parts of the surface. This is the potential of the metal in the nail.

- I In the Physics toolbar, click Boundaries and choose Electrode Surface.
- 2 In the Settings window for Electrode Surface, locate the Boundary Selection section.
- **3** From the Selection list, choose Zinc surface.

#### Zinc reaction

Set up the parameters for the two electrode reactions on the zinc surface.

- I In the Model Builder window, expand the Electrode Surface I node, then click Electrode Reaction I.
- 2 In the Settings window for Electrode Reaction, type Zinc reaction in the Label text field.
- **3** Locate the **Equilibrium Potential** section. In the  $E_{eq}$  text field, type Eeq\_Zn.
- 4 Locate the Electrode Kinetics section. From the Kinetics expression type list, choose Anodic Tafel equation.
- **5** In the  $i_0$  text field, type i0\_Zn.
- **6** In the  $A_a$  text field, type A\_Zn.

#### Electrode Surface 1

In the Model Builder window, click Electrode Surface I.

#### Oxygen reaction

- I In the Physics toolbar, click Attributes and choose Electrode Reaction.
- 2 In the Settings window for Electrode Reaction, type Oxygen reaction in the Label text field.
- **3** Locate the **Equilibrium Potential** section. In the  $E_{eq}$  text field, type Eeq\_02.
- 4 Locate the Electrode Kinetics section. From the Kinetics expression type list, choose Cathodic Tafel equation.
- **5** In the  $i_0$  text field, type i0\_02\_on\_Zn.
- **6** In the  $A_c$  text field, type A\_02\_on\_Zn.

# Electrode Surface 1

Use the duplicate functionality to make a copy of the zinc Electrode Surface and apply it to the iron part of the nail surface. Modify the kinetics parameters for this surface.

# Electrode Surface 2

- I Right-click Electrode Surface I and choose Duplicate.
- 2 In the Settings window for Electrode Surface, locate the Boundary Selection section.
- **3** From the **Selection** list, choose **Iron surface**.

# Iron Reaction

- I In the Model Builder window, expand the Electrode Surface 2 node, then click Zinc reaction.
- 2 In the Settings window for Electrode Reaction, type Iron Reaction in the Label text field.
- **3** Locate the **Equilibrium Potential** section. In the  $E_{eq}$  text field, type Eeq\_Fe.
- **4** Locate the **Electrode Kinetics** section. In the  $i_0$  text field, type i0\_Fe.
- **5** In the  $A_a$  text field, type A\_Fe.

# Oxygen reaction

- I In the Model Builder window, click Oxygen reaction.
- 2 In the Settings window for Electrode Reaction, locate the Electrode Kinetics section.
- **3** In the  $i_0$  text field, type i0\_02\_on\_Fe.
- **4** In the  $A_c$  text field, type A\_02\_on\_Fe.

# Initial Values 1

Provide an initial guess for the electrolyte potential to reduce computational time.

I In the Model Builder window, click Initial Values I.

- 2 In the Settings window for Initial Values, locate the Initial Values section.
- 3 In the *phil* text field, type Eeq\_Zn.

# MESH I

Create a mesh with higher resolution at the electrode boundaries. Using a finer mesh close to the electrode surface resolves the contact between the two metal surfaces.

Size

In the Model Builder window, under Component I (compl) right-click Mesh I and choose Edit Physics-Induced Sequence.

Size I

- I In the Model Builder window, right-click Free Triangular I and choose Size.
- 2 In the Settings window for Size, locate the Geometric Entity Selection section.
- **3** From the Geometric entity level list, choose Boundary.
- 4 From the Selection list, choose Nail surface.
- 5 Locate the Element Size section. From the Predefined list, choose Extremely fine.

Size 2

- I Right-click Free Triangular I and choose Size.
- 2 In the Settings window for Size, locate the Geometric Entity Selection section.
- **3** From the Geometric entity level list, choose Point.
- 4 Select Point 3 only.
- 5 Locate the **Element Size** section. Click the **Custom** button.
- 6 Locate the Element Size Parameters section. Select the Maximum element size check box.
- 7 In the associated text field, type 0.1.
- 8 Click 📗 Build All.

Your finished mesh should now look like this:

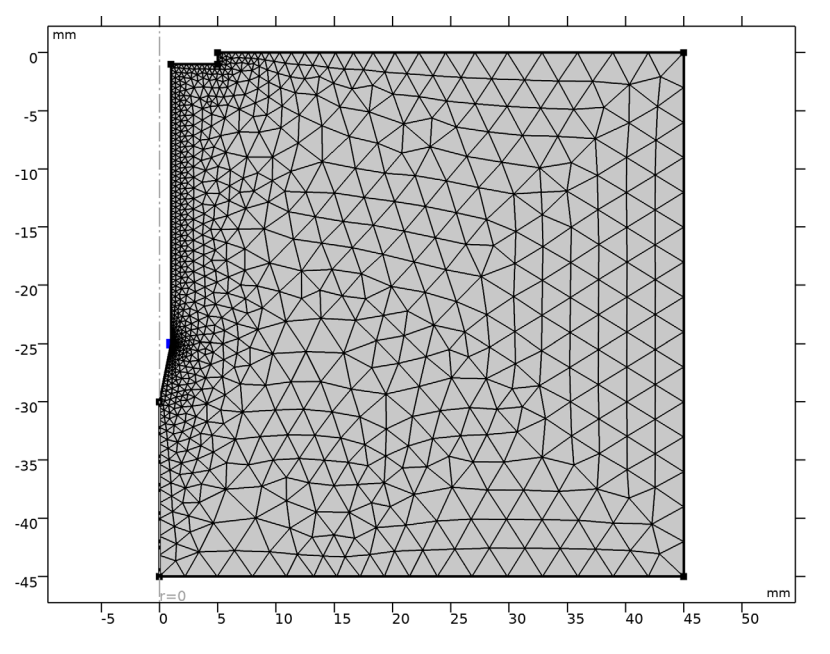

#### STUDY I

Now solve the secondary current distribution model.

In the **Home** toolbar, click = **Compute**.

# RESULTS

Plot the electrode reaction currents in the following way:

Local Current Density

- I In the Home toolbar, click 📠 Add Plot Group and choose ID Plot Group.
- 2 In the Settings window for ID Plot Group, type Local Current Density in the Label text field.

Line Graph I

- I Right-click Local Current Density and choose Line Graph.
- 2 In the Settings window for Line Graph, locate the Selection section.
- **3** From the **Selection** list, choose **Zinc surface**.
- 4 Click Replace Expression in the upper-right corner of the y-Axis Data section. From the menu, choose Component I (compl)>Secondary Current Distribution>Electrode kinetics> cd.iloc\_erl Local current density A/m<sup>2</sup>.
- 5 Locate the y-Axis Data section. Select the Description check box.
- 6 In the associated text field, type Zinc oxidation.
- 7 Locate the x-Axis Data section. From the Parameter list, choose Expression.
- 8 In the Expression text field, type z.
- 9 Click to expand the Legends section. Select the Show legends check box.
- 10 Find the Include subsection. Clear the Solution check box.

II Select the **Description** check box.

#### Line Graph 2

- I Right-click Line Graph I and choose Duplicate.
- 2 In the Settings window for Line Graph, locate the Selection section.
- 3 From the Selection list, choose Iron surface.
- 4 Locate the y-Axis Data section. In the Description text field, type Iron oxidation.
- 5 Click to expand the Title section. From the Title type list, choose None.

#### Line Graph 3

I Right-click Line Graph 2 and choose Duplicate.

- 2 In the Settings window for Line Graph, locate the Selection section.
- 3 From the Selection list, choose Nail surface.
- 4 Click Replace Expression in the upper-right corner of the y-Axis Data section. From the menu, choose Component I (compl)>Secondary Current Distribution>Electrode kinetics> cd.iloc\_er2 Local current density A/m<sup>2</sup>.
- 5 Locate the y-Axis Data section. In the Description text field, type Oxygen reduction.

Local Current Density

- I In the Model Builder window, click Local Current Density.
- 2 In the Settings window for ID Plot Group, locate the Legend section.
- 3 From the Position list, choose Lower right.

The figure should now look like Figure 2.

#### COMPONENT I (COMPI)

Now expand the model by adding oxygen transport through the electrolyte, also modify the oxygen reduction kinetics expressions to be concentration dependent. Solve the model using two study steps.

#### ADD PHYSICS

- I In the Home toolbar, click 🙀 Add Physics to open the Add Physics window.
- 2 Go to the Add Physics window.

Add the Transport of Diluted Species physics to model oxygen transport by Fickian diffusion.

- 3 In the tree, select Chemical Species Transport>Transport of Diluted Species (tds).
- 4 Click Add to Component I in the window toolbar.
- 5 In the Home toolbar, click 🙀 Add Physics to close the Add Physics window.

# TRANSPORT OF DILUTED SPECIES (TDS)

The electrolyte is quiescent so there is no need to model convection. Migration is not used either in this model. (Note that if migration and convection is enabled, Transport of Diluted Species models the full Nernst-Planck equations.)

- I In the Settings window for Transport of Diluted Species, locate the Transport Mechanisms section.
- 2 Clear the **Convection** check box.

#### Transport Properties 1

Set the diffusion coefficient in the electrolyte.

- I In the Model Builder window, under Component I (compl)> Transport of Diluted Species (tds) click Transport Properties I.
- 2 In the Settings window for Transport Properties, locate the Diffusion section.
- **3** In the  $D_c$  text field, type D\_02.

# Concentration 1

Use a Concentration boundary condition on the top boundary to fix the concentration along this boundary, set the initial value for the concentration to the same value.

- I In the Physics toolbar, click Boundaries and choose Concentration.
- 2 Select Boundary 7 only.
- 3 In the Settings window for Concentration, locate the Concentration section.
- 4 Select the **Species c** check box.
- **5** In the  $c_{0,c}$  text field, type c\_02\_ref.

Initial Values 1

- I In the Model Builder window, click Initial Values I.
- 2 In the Settings window for Initial Values, locate the Initial Values section.
- **3** In the *c* text field, type c\_02\_ref.

# Electrode Surface Coupling 1

Now couple the oxygen flux at the electrode boundary to the electrode reaction currents in the Secondary Current Distribution interface by using Electrode Surface coupling features. This will specify an oxygen flux according to Faraday's law.

- I In the Physics toolbar, click Boundaries and choose Electrode Surface Coupling.
- **2** In the **Settings** window for **Electrode Surface Coupling**, locate the **Boundary Selection** section.
- **3** From the Selection list, choose Zinc surface.

# Reaction Coefficients I

- I In the Model Builder window, expand the Electrode Surface Coupling I node, then click Reaction Coefficients I.
- 2 In the Settings window for Reaction Coefficients, locate the Model Inputs section.
- **3** From the  $i_{loc}$  list, choose Local current density, Oxygen reaction (cd/es1/er2).
- **4** Locate the **Stoichiometric Coefficients** section. In the *n* text field, type 4.

**5** In the  $v_c$  text field, type - 1.

The oxygen molecules are reactants when the oxygen reaction is written as a reduction reaction. Writing the reaction using four electrons the stoichiometric number for oxygen is -1.

# Electrode Surface Coupling 2

- In the Model Builder window, under Component I (compl)>
   Transport of Diluted Species (tds) right-click Electrode Surface Coupling I and choose Duplicate.
- **2** In the **Settings** window for **Electrode Surface Coupling**, locate the **Boundary Selection** section.
- **3** From the **Selection** list, choose **Iron surface**.

#### Reaction Coefficients I

- I In the Model Builder window, expand the Electrode Surface Coupling 2 node, then click Reaction Coefficients I.
- 2 In the Settings window for Reaction Coefficients, locate the Model Inputs section.
- **3** From the  $i_{loc}$  list, choose Local current density, Oxygen reaction (cd/es2/er2).

#### ROOT

Also couple the oxygen electrode reaction currents to the oxygen concentration by including the concentration variable in the exchange current density expressions.

#### SECONDARY CURRENT DISTRIBUTION (CD)

#### Oxygen reaction

- I In the Model Builder window, under Component I (compl)> Secondary Current Distribution (cd)>Electrode Surface I click Oxygen reaction.
- 2 In the Settings window for Electrode Reaction, locate the Electrode Kinetics section.
- **3** In the *i*<sub>0</sub> text field, type i0\_02\_on\_Zn\*c/c\_02\_ref.

Now select "Oxygen reaction" under Electrode surface 2 to modify the exchange current density expression on the iron electrode surface as well.

#### Oxygen reaction

- I In the Model Builder window, click Oxygen reaction.
- 2 In the Settings window for Electrode Reaction, locate the Electrode Kinetics section.
- **3** In the  $i_0$  text field, type i0\_02\_on\_Fe\*c/c\_02\_ref.

# STUDY I

It is general good practice to solve this type of problems by solving for the potentials first, and then the fully coupled problem. Disable Transport of Diluted Species from the first step, and add a second step to solve for the full problem.

# Step 1: Stationary

- I In the Model Builder window, under Study I click Step I: Stationary.
- 2 In the Settings window for Stationary, locate the Physics and Variables Selection section.
- 3 In the table, clear the Solve for check box for Transport of Diluted Species (tds).

# Stationary 2

- I In the Study toolbar, click 🔁 Study Steps and choose Stationary>Stationary.
- 2 Click **=** Compute.

# RESULTS

Plot the concentration profile on the revolved geometry, created from the 2D axisymmetric geometry, in the following way:

# Oxygen Concentration

- I In the Home toolbar, click 🔎 Add Plot Group and choose 3D Plot Group.
- 2 In the Settings window for 3D Plot Group, type Oxygen Concentration in the Label text field.

# Surface 1

- I Right-click Oxygen Concentration and choose Surface.
- In the Settings window for Surface, click Replace Expression in the upper-right corner of the Expression section. From the menu, choose Component I (compl)>
   Transport of Diluted Species>Species c>c Concentration mol/m<sup>3</sup>.
- 3 In the Oxygen Concentration toolbar, click **O** Plot.

The figure should now look like Figure 3.

# Iron Oxidation Current Density

Finally, analyze the impact of introducing the oxygen concentration to the model by comparing the iron oxidation current densities from the two different study steps (Solution 1 and Solution 2). Since the first study step (Solution 2) does not solve for the oxygen concentration it is kept constant to its initial value.

I In the Home toolbar, click 🔎 Add Plot Group and choose ID Plot Group.

2 In the Settings window for ID Plot Group, type Iron Oxidation Current Density in the Label text field.

#### Line Graph 1

- I Right-click Iron Oxidation Current Density and choose Line Graph.
- 2 In the Settings window for Line Graph, locate the Selection section.
- **3** From the **Selection** list, choose **Iron surface**.
- 4 Click **Replace Expression** in the upper-right corner of the **y-Axis Data** section. From the menu, choose **cd.iloc\_erl Local current density A/m<sup>2</sup>**.
- 5 Locate the x-Axis Data section. From the Parameter list, choose Expression.
- 6 In the **Expression** text field, type z.
- 7 Locate the Data section. From the Dataset list, choose Study I/Solution I (soll).
- 8 Locate the Legends section. Select the Show legends check box.
- 9 From the Legends list, choose Manual.
- **IO** In the table, enter the following settings:

#### Legends

Tertiary current distribution (with oxygen transport limitation)

#### Line Graph 2

- I Right-click Line Graph I and choose Duplicate.
- 2 In the Settings window for Line Graph, locate the Data section.
- 3 From the Dataset list, choose Study I/Solution Store I (sol2).
- **4** Locate the **Legends** section. In the table, enter the following settings:

#### Legends

Secondary current distribution (no oxygen transport limitation)

Iron Oxidation Current Density

- I In the Model Builder window, click Iron Oxidation Current Density.
- 2 In the Settings window for ID Plot Group, locate the Legend section.
- **3** From the **Position** list, choose **Lower right**.
- **4** Click to expand the **Title** section. From the **Title type** list, choose **Label**. The figure should now look like Figure 4.